# Sistema Atena

Pós-Doutorado

2018

#### 1. CADASTRO DO CANDIDATO

Antes de fazer o cadastro inicial do projeto, o **Supervisor ou a Secretaria do Grupo de Pesquisa** deve solicitar o cadastro dos dados pessoais do pós- doutorando à Comissão de Pesquisa (CPq) através do link abaixo:

http://www.ifsc.usp.br/cpq/formulario-para-cadastro-de-pos-doutorandos/

No caso de pessoa com vínculo anterior na USP, será feita a atualização dos dados cadastrais e de títulos.

No caso de pessoa sem vínculo anterior na USP, serão inseridos os dados novos e gerado o NUSP.

# 2. PROJETO Observação: o período máximo de vinculação é de 5 anos com o mesmo Plano de Trabalho. 2.1. Acesso ao Sistema de Pós-Doutorado

#### Realize o login no sistema Atena – Selecione Programas>Pós-Doutorado>Projeto

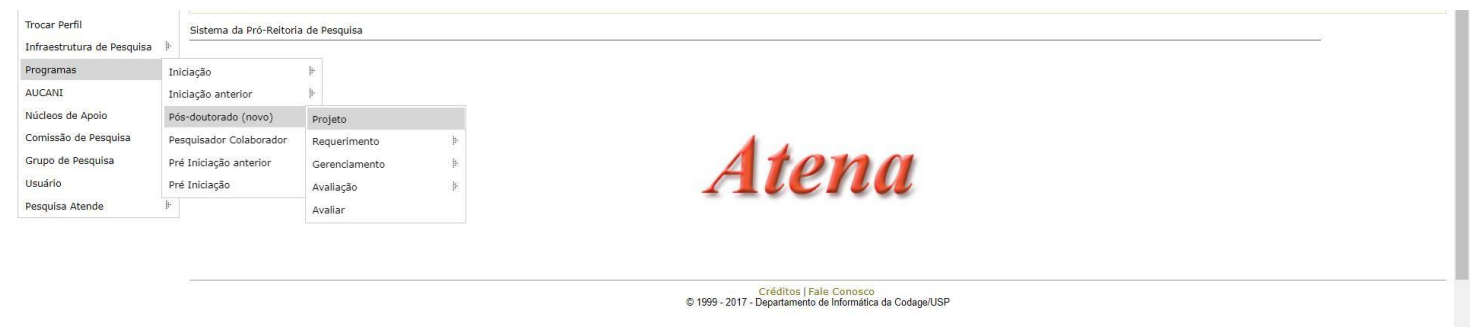

#### 2.2. Incluir Projeto

Para submeter um projeto, selecione Programas>Pós-Doutorado>Projeto e clique em "Incluir Projeto".

| Pós-doutorado - Projetos |                |                    |                               |                         |       |
|--------------------------|----------------|--------------------|-------------------------------|-------------------------|-------|
|                          |                |                    |                               |                         |       |
| 🗣 Incluir Projeto        |                |                    |                               |                         |       |
| Buscar Projetos          |                |                    |                               |                         |       |
| Ano Código               | Titulo Projeto | NºUSP Nome Pós-dou | itorando NºUSP Nome Superviso | or Unidade Situação Pro | ojeto |

#### 2.3. Aba - Projeto

Informe o número USP do candidato. Caso não tenha, solicite o cadastro do pesquisador à CPq, conforme item 01.

| TOD                        | Inserir Projeto de Pós Doutorado                                                      |                              |
|----------------------------|---------------------------------------------------------------------------------------|------------------------------|
| UDF                        |                                                                                       | 0111111                      |
| *******                    | Projeto Supervisor Fontes de Recurso Comitê de Este campo é obrigatório Dos Andamento | cente   Alterar Senha   Sair |
| Acesso Público             | Pós-doutorando:                                                                       |                              |
| Ajuda                      |                                                                                       | 11111111                     |
| Declaração de participação | Créditos Fale Conosco                                                                 |                              |
| Avaliador Autorizado       | © 1999 - 2017 - Departamento de informanca da Codage/USP                              |                              |
| Bolsista Iniciação         |                                                                                       |                              |
| Comissão de Pesquisa       |                                                                                       | 11/11/11                     |
| Bolsas                     |                                                                                       |                              |

Preencha as informações solicitadas e clique em "Inserir".

| TCD                        | Inserir Projeto de Pós Doutorado                  |                                                 |                                            | ×                                      |
|----------------------------|---------------------------------------------------|-------------------------------------------------|--------------------------------------------|----------------------------------------|
| U.S.F                      |                                                   |                                                 |                                            |                                        |
|                            | Projeto • Supervisor Fontes de Recurso            | Comitê de Ética Atividades Documentos Andamento |                                            | cente   Alterar Senha   Sair           |
| Access DALING              | Pós-doutorando:                                   | 151548 🤉 🕐                                      | Somente os números do                      |                                        |
| Aiuda                      | <                                                 |                                                 |                                            | C//////////                            |
| Declaração de participação | CV Lattes do Pós-doutorando:                      | http://lattes.cnpq.br/                          | endereço do Lalles                         |                                        |
| Avaliador Autorizado       | Unidade:                                          | carregando 🔻                                    |                                            | 111111111                              |
| Bolsista Iniciação         | Departamento:                                     | •                                               |                                            |                                        |
| Comissão de Pesquisa       | Título do Projeto:                                |                                                 |                                            |                                        |
| Bolsas                     | india de Hojeto.                                  |                                                 |                                            |                                        |
| Grupos de Pesquisa         | Title:                                            |                                                 | *                                          | Situação Projeto                       |
| Acesso Restrito            | Palavras-chave:                                   |                                                 |                                            | ×                                      |
| Página Inicial             | à di la                                           |                                                 |                                            | Aprovado 🔶                             |
| Mapa do Site               | Grande Area:                                      | - selecione -                                   |                                            | Aprovado                               |
| Trocar Perfil              | Área:                                             | ×                                               |                                            | Aprovado                               |
| Infraestrutura de Pesquisa | Projeto deve ser autorizado pelo Comitê de Ética? | · ·                                             |                                            | Ativo                                  |
| Programas                  | Plano de Trabalho:                                | Escolber arquivo Nenhum arquivo selecionado     | Max 2Mb                                    | Aprovado                               |
| AUCANI                     | RDPI - Declaração de Reconhecimento de Direitos   |                                                 | Max 2Mb                                    | Aprovado                               |
| Núcleos de Apoio           | de Propriedade Intelectual:                       | Escolher arquivo Nenhum arquivo selecionado     |                                            | Aprovado                               |
| Comissão de Pesquisa       |                                                   | Inserir                                         |                                            | Aprovado                               |
| Grupo de Pesquisa          |                                                   |                                                 |                                            | Aprovado 👻                             |
| Usuário                    |                                                   | Créditos   Fale Conosco                         |                                            | ······································ |
| Pesquisa Atende            |                                                   | © 1999 - 2017 - Departamento de Informática da  | l Coda                                     | ×                                      |
| //////////                 |                                                   |                                                 | dev.uspdigital.usp.br diz:                 |                                        |
|                            |                                                   |                                                 | Cadastro iniciado com sucesso! Retorne ao  | projeto e complete com as              |
|                            |                                                   |                                                 | informações necessárias! Projeto: 2017-698 |                                        |
|                            |                                                   |                                                 | Comité de Etit                             | 1.1.1                                  |
|                            |                                                   |                                                 | 151540                                     | ок                                     |
|                            |                                                   |                                                 | 1151540                                    |                                        |
|                            |                                                   |                                                 |                                            |                                        |
|                            |                                                   |                                                 | http://lattes.cnpg.br/ 124563 (2)          |                                        |

O projeto está criado, porém não está inscrito. Clique sobre o título e em "Alterar" para continuar o cadastro. Anote o ano e código do projeto! Esses dados serão importantes para consultas e procedimentos futuros.

| Access Publics                                                                                          | Pós-doutorado - Projetos                                     |                                                                                                 |
|----------------------------------------------------------------------------------------------------|--------------------------------------------------------------|-------------------------------------------------------------------------------------------------|
| Ajuda<br>Declaração de participação<br>Availador Autorizado<br>Bolsina Enclação<br>Convesão de Pesquiea | <ul> <li>Irclair Projeto</li> <li>Buscar Projetos</li> </ul> |                                                                                                 |
| Rolsas F<br>Grupos de Pesquisa                                                                          | Ano Códiga Titulo Projeto                                    | NºUSP Nome Pós doutoranda NºUSP Nome Supervisor Unidade Situação Projeto<br>R X X R X X X X X X |
| Página Inicial<br>Mapa do Site<br>Trocar Perfil                                                         | 2017 698 (                                                   | Pigna 1 de 1 Ver 1 - 1 Ver 1 - 1 de 1                                                           |
| Infraestrutura de Pesquisa (†<br>Peogramas (†<br>AUCANE (†                                              |                                                              | Crédition (Fale Consens<br>D 1999 - 2017 - Departamento de Informatica de Codage/USP            |

#### 2.4. Aba - Supervisor

Quando o cadastro é feito pelo docente, as informações da aba Supervisor já estarão preenchidas.

| Projeto:     2017.     test       Pós-doutorando:     Supervisor:     Incompleto       Situação Atual:     Incompleto | e                     |                 |                   |                                            |                             |      |
|----------------------------------------------------------------------------------------------------|-----------------------|-----------------|-------------------|--------------------------------------------|-----------------------------|------|
| Projeto 🗸 Supervisor •                                                                                                | Fontes de Recurso 📍   | Comitê de Ética | Atividades 🔸      | Documentos                                 | Andamento                   |      |
| Número USP Supervisor:<br>Unidade do Supervisor:<br>Departamento do Supervisor:                                       | Q                     |                 |                   |                                            |                             |      |
| CV Lattes do Supervisor:<br>E-mail do Supervisor:                                                                     | http://lattes.cnpq.br |                 |                   |                                            |                             |      |
|                                                                                                    |                       |                 | © 1999 - 2017 - ( | Créditos   Fale Co<br>Departamento de Info | nosco<br>ormática da Codage | JUSP |

#### 2.5. Aba - Fontes de Recurso

Na aba Fontes de Recurso, deve ser cadastrada a forma de financiamento do pós-doutorando (bolsa, vínculo empregatício ou sem bolsa).

| Declaração de participação<br>Avaliador Autorizado | Projeto 🗸 Supervisor 🗸 Fontes d | de Recurso  Comitê de Ética Atividades Documentos Andamento |                  |
|----------------------------------------------------|---------------------------------|-------------------------------------------------------------|------------------|
| Bolsista Iniciação                                 | Origem do Recurso:              | <b>v</b>                                                    |                  |
| Comissão de Pesquisa                               |                                 | - selecione -                                               | 611111111        |
| Bolsas                                             |                                 | Reice Einaprinda                                            | 111111111        |
| Grupos de Pesquisa                                 |                                 | Duisa Filianciava                                           | Situação Projeto |
| And the state of the state                         | Tipo Recurso                    | Vinculo Empregaticio Origem Recurso Data Inicio Data Fim    | ×                |
| Acesso Resulto                                     |                                 | Sem Bolsa                                                   | ncompleto        |
| Pagina Inicial                                     | 🕂 Inserir 🥜 Alterar 🍵 Remover   | Página 1 de 0 k k Nenhum registro para visualizar           | Contraction ( )  |
| Mapa do Site                                       |                                 |                                                             | Ver 1 - 1 de 1   |
| Trocar Perfil                                      |                                 | Créditos   Fale Conosco                                     |                  |
| Infraestrutura de Pesquisa                         |                                 | © 1999 - 2017 - Departamento de Informática da Codage/USP   |                  |
| Programas                                          |                                 |                                                             | 11111111         |

Preencha as informações e insira os documentos solicitados conforme Resolução CoPq Nº 7406/2017. Clique em "Inserir".

#### 2.5.1. Sem Bolsa

| Projeto Supervisor Fontes                  | de Recurso  Comitê de Ética Atividades Documentos And | damento                              |                                           |                               |             |                |
|--------------------------------------------|-------------------------------------------------------|--------------------------------------|-------------------------------------------|-------------------------------|-------------|----------------|
| Origem do Recurso:                         | Sem Bolsa                                             |                                      |                                           |                               |             |                |
| Duração:                                   | a 💿                                                   |                                      |                                           |                               |             |                |
| Termo de Compromisso de Pós-<br>Doutorado: | Escolher arquivo Nenhum arquivo selecionado           |                                      |                                           |                               |             |                |
| Horas Semanais de Dedicação ao<br>Projeto: |                                                       |                                      |                                           |                               |             |                |
|                                            | Inserir                                               |                                      |                                           |                               |             |                |
|                                            |                                                       | Projeto Supervisor Fontes de Recurso | Comitê de Ética • Atividades • Doc        | umentos Andamento             |             |                |
| Tipo Recurso                               | Origem Recurso                                        |                                      |                                           |                               |             |                |
|                                            | x                                                     | Origem do Recurso: - selecior        | e - 🔻 🔻                                   |                               |             |                |
| 🕂 Inserir 🧪 Alterar 🍵 Remover              | 💠 🙋 📫 🛹 Página 1 de 0 🕨 🖬                             | Inserir                              |                                           |                               |             |                |
|                                            | Créditos   Fale Conosco                               | Tipo Recurso                         | Origem Recurso                            |                               | Data Início | Data Fim       |
|                                            | © 1999 - 2017 - Departamento de Informática           | ×                                    |                                           | ×                             | ×           | ×              |
|                                            |                                                       | Sem Bolsa                            |                                           |                               | 02/01/2018  | 30/12/2018 🜲   |
|                                            |                                                       | 4                                    |                                           |                               |             | • • •          |
|                                            |                                                       | 🕂 Inserir 🥒 Alterar 🍵 Remover 🛛 💠 🖻  | 📢 🛹 Página 1 de 1 🗭 🕨                     |                               |             | Ver 1 - 1 de 1 |
|                                            |                                                       |                                      | Créditos  <br>© 1000 - 2017 - Departement | Fale Conosco                  |             |                |
|                                            |                                                       |                                      | © 1555 - 2617 - Departamen                | o de minimalica da Couage/USP |             |                |

# 2.5.2. Vínculo Empregatício

| Alterar dados do Projeto                   |                                             |        |            |           |
|--------------------------------------------|---------------------------------------------|--------|------------|-----------|
|                                            |                                             |        |            |           |
| Projeto:                                   |                                             |        |            |           |
| Pos-doutorando:<br>Supervisor:             |                                             |        |            |           |
| Unidade:                                   |                                             |        |            |           |
| Situação Atuar: Incompieto                 |                                             |        |            |           |
| Projeto 🗸 Supervisor 🖌 Fonte               | es de Recurso 📍 Comitê de Ética 🖌 Ativida   | ades • | Documentos | Andamento |
| Origem do Recurso:                         | Vínculo Empregatício 🔻                      |        |            |           |
| Tipo de Vínculo:                           | - selecione -                               |        |            |           |
| Carga horária semanal:                     | - selecione -<br>Afastamento Remunerado     |        |            |           |
| The de tests in the                        | Jornada Parcial                             |        |            |           |
| Tipo de Instituição:                       | •                                           |        |            |           |
| Razão Social:                              |                                             |        |            |           |
| Endereço:                                  |                                             |        |            |           |
| Telefone:                                  |                                             |        |            |           |
| Duração:                                   | a                                           |        |            |           |
| Declaração de Afastamento:                 | Escolher arquivo Nenhum arquivo selecionado |        |            |           |
| Termo de Ciência:                          | Escolher arquivo Nenhum arquivo selecionado |        |            |           |
| Horas Semanais de Dedicação ao<br>Projeto: |                                             |        |            |           |
|                                            | Inserir                                     |        |            |           |
|                                            |                                             |        |            |           |

Quando o vínculo for de Jornada Parcial, a Declaração de Afastamento não é necessária

#### 2.5.3. Bolsa Financiada

#### Selecione a origem do recurso:

| Alterar dados do Projeto                                                             |                                                                                     |                                 |
|--------------------------------------------------------------------------------------|-------------------------------------------------------------------------------------|---------------------------------|
|                                                                                      |                                                                                     |                                 |
| Projeto:<br>Pós-doutorando:<br>Supervisor:<br>Unidade:<br>Situação Atual: Incompleto |                                                                                     |                                 |
| Projeto 🗸 Supervisor 🖌 Fontes de Rec                                                 | urso • Comitê de Ética Atividades • Documentos Andamento                            |                                 |
| Origem do Recurso:<br>- se<br>Bol<br>Vin<br>Ser                                      | ▼<br>lecione -<br>a Financiada<br>zulo Empregatício<br>n Bolsa                      |                                 |
| Tipo Recurso                                                                         | Origem Recurso                                                                      | Data Início Data Fim            |
|                                                                                      | ×                                                                                   | × × ×                           |
| 🕂 Inserir 🧪 Alterar 🝵 Remover   💠                                                    | de 0 ⊨ ►                                                                            | Nenhum registro para visualizar |
|                                                                                      | Créditos   Fale Conosco<br>© 1999 - 2017 - Departamento de Informática da Codage/US | P                               |

Escolha a opção desejada, preencha o restante da tela e clique em "Inserir"

| doutorando:<br>ervisor:<br>lade:<br>ação Atual: Incompleto                         |                                                                                                    |             |          |
|------------------------------------------------------------------------------------|----------------------------------------------------------------------------------------------------|-------------|----------|
| rojeto 🖌 Supervisor 🖌 Fontes de                                                    | Recurso * Comità de Ética Atividades * Documentos Andamento                                                                                                    |             |          |
| rrigem do Recurso:<br>)rigem da Bolsa:                                             | Bolsa Financiada   Agência Fomento                                                                                                    |             |          |
| sgência de Fomento:<br>Número Processo:<br>Duração:                                | selecione -     CAPES - Coordenação de Aperfeiçoamento de Nível Superior     CNPq - Conselho Nacional de Desenvolvimento Científico e Tecnológico     FAPESP - Fundação de Amparo à Pesquisa do Estado de São Paulo     NAP - Incentivo à Pesquisa |             |          |
| ermo de Outorga e Aceitação da Bolsa:<br>foras Semanais de Dedicação ao<br>rojeto: | Escolher arquivo Nenhum arquivo selecionado Inserir                                                                                                    |             |          |
|                                                                                    | Origem Recurso                                                                                                    | Data Início | Data Fim |
| Tipo Recurso                                                                       | origen recurso                                                                                                    |             |          |

#### 2.6. Aba - Comitê de Ética

Selecione o Comitê de Ética pertinente.

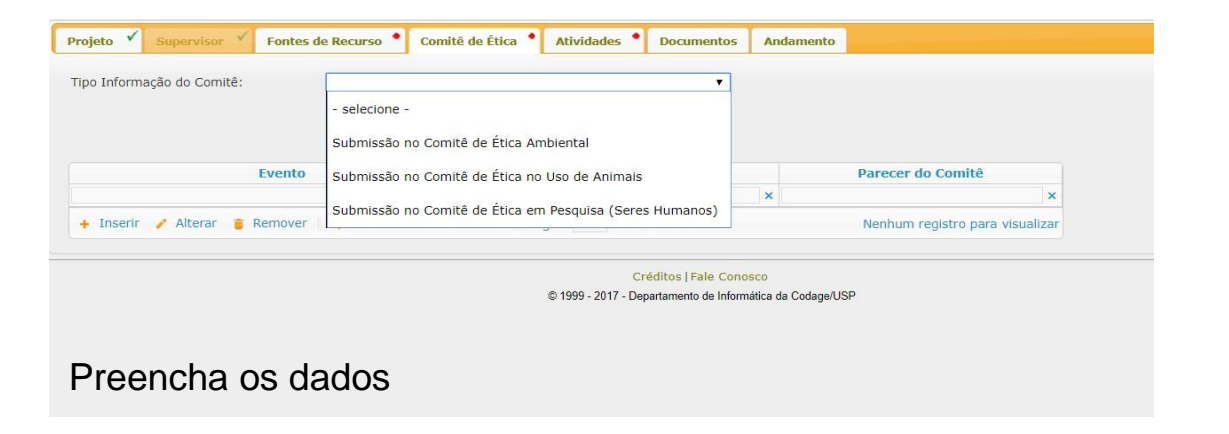

| Projeto 🗸 Supervisor 🗸                                                  | Fontes de Recurso 📍 Comitê de É                                                                                                    | tica • Atividades •                  | Documentos And | lamento                                                   |
|-------------------------------------------------------------------------|----------------------------------------------------------------------------------------------------|--------------------------------------|----------------|-----------------------------------------------------------|
| Tipo Informação do Comitê:<br>Data de Submissão:<br>Código:<br>Arquivo: | Submissão no Comitê de É<br>Escolher arquivo Nenhum an<br>Inserir                                                                                                    | itica Ambiental<br>quivo selecionado | <b>T</b>       |                                                           |
| E<br>+ Inserir 🧪 Alterar 🍵 Re                                           | emover of a constant of a constant of a cons | Data                                 | X .            | Parecer do Comitê<br>×<br>Nenhum registro para visualizar |

# Em "Tipo Informação do Comitê", selecione "Parecer do Comitê" submetido.

| Projeto 🗸 Supervisor 🗸 Fontes d       | le Recurso 📍 Comitê de É                                                                            | tica 🗸 Atividades 🕈 Documentos                                                   | Andamento |                   |
|---------------------------------------|----------------------------------------------------------------------------------------------------|----------------------------------------------------------------------------------|-----------|-------------------|
| Tipo Informação do Comitê:            | - selecione -<br>Parecer do Comitê de Ética<br>Submissão no Comitê de É<br>Submissão no Comitê de É | ▼<br>a Ambiental<br>Ética no Uso de Animais<br>Ética em Pesquisa (Seres Humanos) |           |                   |
| Evento                                |                                                                                                    | Data                                                                             |           | Parecer do Comitê |
|                                       | ×                                                                                                   |                                                                                  | ×         | ×                 |
| Submissão no Comitê de Ética Ambienta | l.                                                                                                  | 02/01/2018                                                                       |           |                   |
| 🕂 Inserir 🥜 Alterar 🍵 Remover         | ¢ ∧ ₫ 14 <4                                                                                         | Página 1 de 1 🏼 🏊 ы                                                              |           | Ver 1 - 1 de 1    |

#### Preencha os campos solicitados

| Projeto 🗸 Supervisor 🗸 Fontes de Recurso • Comitê de | Ética 🖌 Atividades 🕈 De | ocumentos Andamento |                   |  |  |  |  |  |
|------------------------------------------------------|-------------------------|---------------------|-------------------|--|--|--|--|--|
| Tipo Informação do Comitê: Parecer do Comitê de Éti  | a Ambiental             | T                   |                   |  |  |  |  |  |
| Parecer: Aprovado                                    |                         |                     |                   |  |  |  |  |  |
| Data do Parecer: 08/01/2018                          |                         |                     |                   |  |  |  |  |  |
| Arquivo: Escolher arquivo 20171211                   | 153459.pdf              |                     |                   |  |  |  |  |  |
| Inserir                                              |                         |                     |                   |  |  |  |  |  |
|                                                      |                         |                     |                   |  |  |  |  |  |
| Evento*                                              | Data                    |                     | Parecer do Comitê |  |  |  |  |  |
| د                                                    |                         | ×                   | ×                 |  |  |  |  |  |
| Submissão no Comitê de Ética Ambiental               | 03/01/2018              |                     |                   |  |  |  |  |  |
| 🕂 Inserir 🧨 Alterar 🍵 Remover   🏟 🔺 🗗 📢              | Página 1 de 1 👞         | ÞI.                 | Ver 1 - 1 de 1    |  |  |  |  |  |

| Projeto 🗸 Supervisor 🗸 Fontes de Recurso 🕈 Comitê de É | itica 🗸 Atividades 🍨 Documentos 🛛 A | ndamento          |
|--------------------------------------------------------|-------------------------------------|-------------------|
| Tipo Informação do Comitê:                             | τ                                   |                   |
| Evento                                                 | Data                                | Parecer do Comitê |
| ×                                                      | ×                                   | ×                 |
| Submissão no Comitê de Ética Ambiental                 | 03/01/2018                          |                   |
| Parecer do Comitê de Ética Ambiental                   | 08/01/2018                          | Aprovado          |
| + Inserir 🧨 Alterar 🍵 Remover 🛛 🏟 🔺 🛤 🔜                | Página 1 de 1 🕨 🕨                   | Ver 1 - 2 de 2    |

#### 2.7. Aba – Atividades

Digite a descrição de cada atividade, detalhada no Plano de Trabalho, que constará no "Atestado de Conclusão" e em seguida, clique em "Inserir".

| Projeto 🗸 Supervisor 🗸 Fontes de | e Recurso 📍 Comitê de Ética 🖌 Atividade                                                                   | 5 • Documentos Andamento                                                    |                                                                        |                        |      |          |
|----------------------------------|----------------------------------------------------------------------------------------------------|-----------------------------------------------------------------------------|------------------------------------------------------------------------|------------------------|------|----------|
| Descrição da atividade:          | Inserir                                                                                                   |                                                                             |                                                                        |                        |      |          |
| Descr                            | rição da Atividade                                                                                        | Data C                                                                      | adastro                                                                |                        |      |          |
|                                  |                                                                                                    | ×                                                                           | ×                                                                      |                        |      |          |
| 🕂 Inserir 🧨 Alterar 🍵 Remover    | 💠 🔺 🛛 🗤 🗠 Página 1 d                                                                                      | e 0 🕨 🕨                                                                     | Nenhum registro para visualizar                                        |                        |      |          |
|                                  | Projeto V Supervisor V Fontes de Recurso V Comitê de Ética V Ativie<br>Descrição da atividade:<br>Inserir | lades V Documentos Andamento                                                | Attividades que consta<br>cronograma do Plano<br>Trabalho              | de<br><sup>3°</sup> 4° | 5° ( | 6° 7° 8° |
|                                  | Descrição da Atividade                                                                                    | Data Cadastro                                                               | × Revisão bibliográfica X X                                            | X X                    | X J  | X X X    |
|                                  | coleta                                                                                                    | 18/12/2017                                                                  | Assistencia na disciplina "Laboratorio X<br>de Física II" na graduação | x                      |      |          |
|                                  | bibliografia                                                                                              | 18/12/2017                                                                  | Obtenção das nanopartículas de X                                       | X                      |      |          |
|                                  | experimentos                                                                                              | 18/12/2017                                                                  | quitosana e quitosana com diferentes                                   |                        |      |          |
|                                  | testes                                                                                                    | 18/12/2017                                                                  | graus de desacetilação     Obtenção dos modelos de membrana     X      | x x                    |      |          |
|                                  | + Inserir 🧨 Alterar 🍵 Remover 🌼 🔺 🥴 🤘 🔤 Página 1                                                          | le 2 🕨 🕨 Ver 1 - 5 d                                                        | (GUVs) e dos filmes de Langmuir                                        |                        |      |          |
|                                  |                                                                                                    |                                                                             | Caracterização espectroscópica dos                                     | X X                    |      |          |
|                                  | @ 1999 - ?                                                                                                | Créditos   Fale Conosco<br>017 - Denatamento de Informática da Codage/I ISP | materiais obtidos                                                      | v v                    | v    | v v v    |
|                                  | © 1357 /                                                                                                  |                                                                             | moléculas biológicas                                                   |                        |      |          |
|                                  |                                                                                                    |                                                                             | Estágio BEPE                                                           | X                      | X Z  | X X      |
|                                  |                                                                                                    |                                                                             | Redação do relatório científico                                        |                        |      | X X      |

#### 2.8. Aba - Documentos

Confira os documentos anexados, visualize se há pendência e clique em "submeter o projeto a ser avaliado".

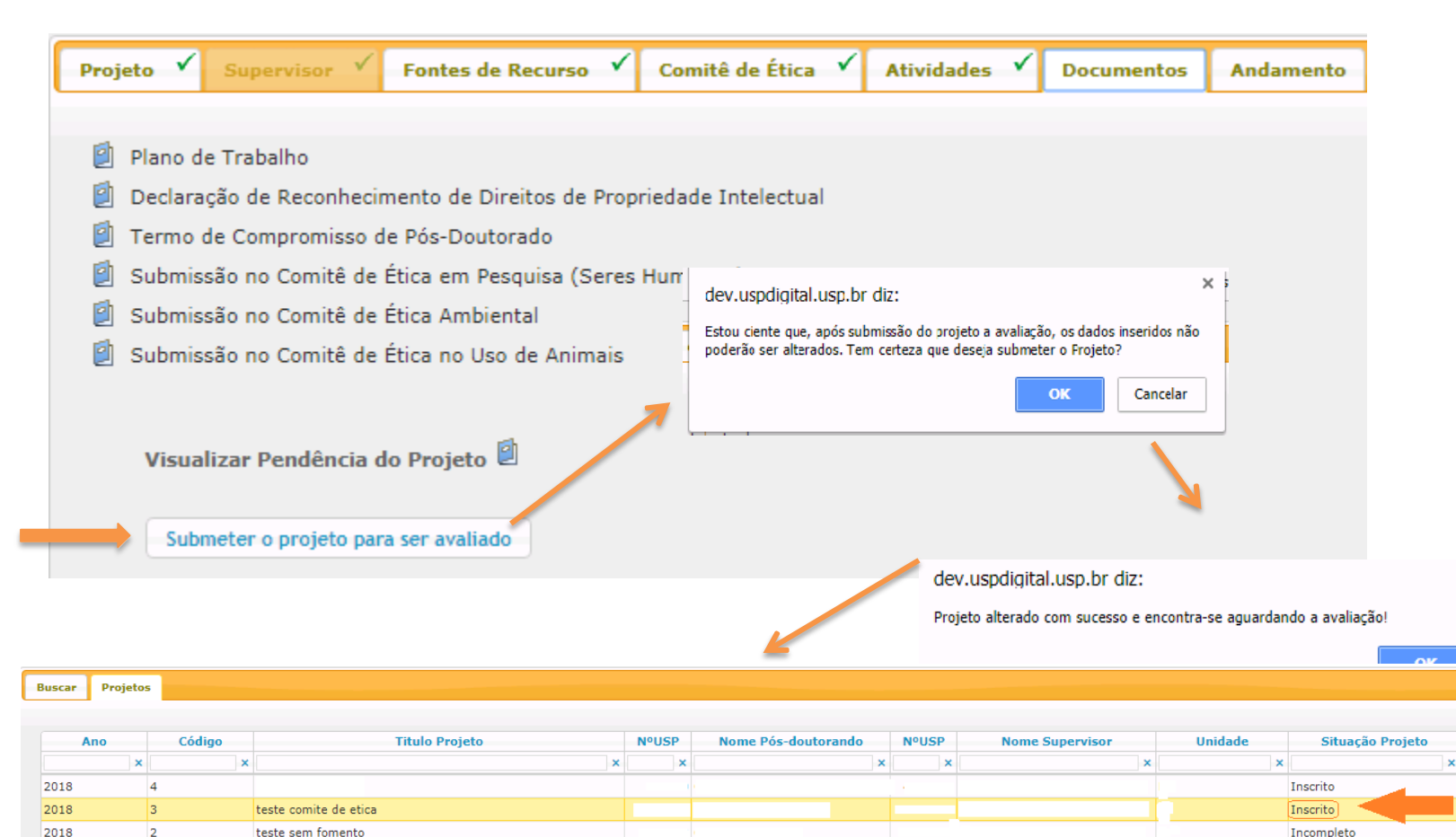

×

O projeto ficará com a Situação - "Inscrito". A Comissão de Pesquisa e o Conselho de Departamento seguirão com a avaliação.

#### 2.9. Ajustar projeto

Caso a Comissão de Pesquisa ou Departamento solicitem ajuste do projeto, <u>o supervisor</u> seguirá as instruções abaixo:

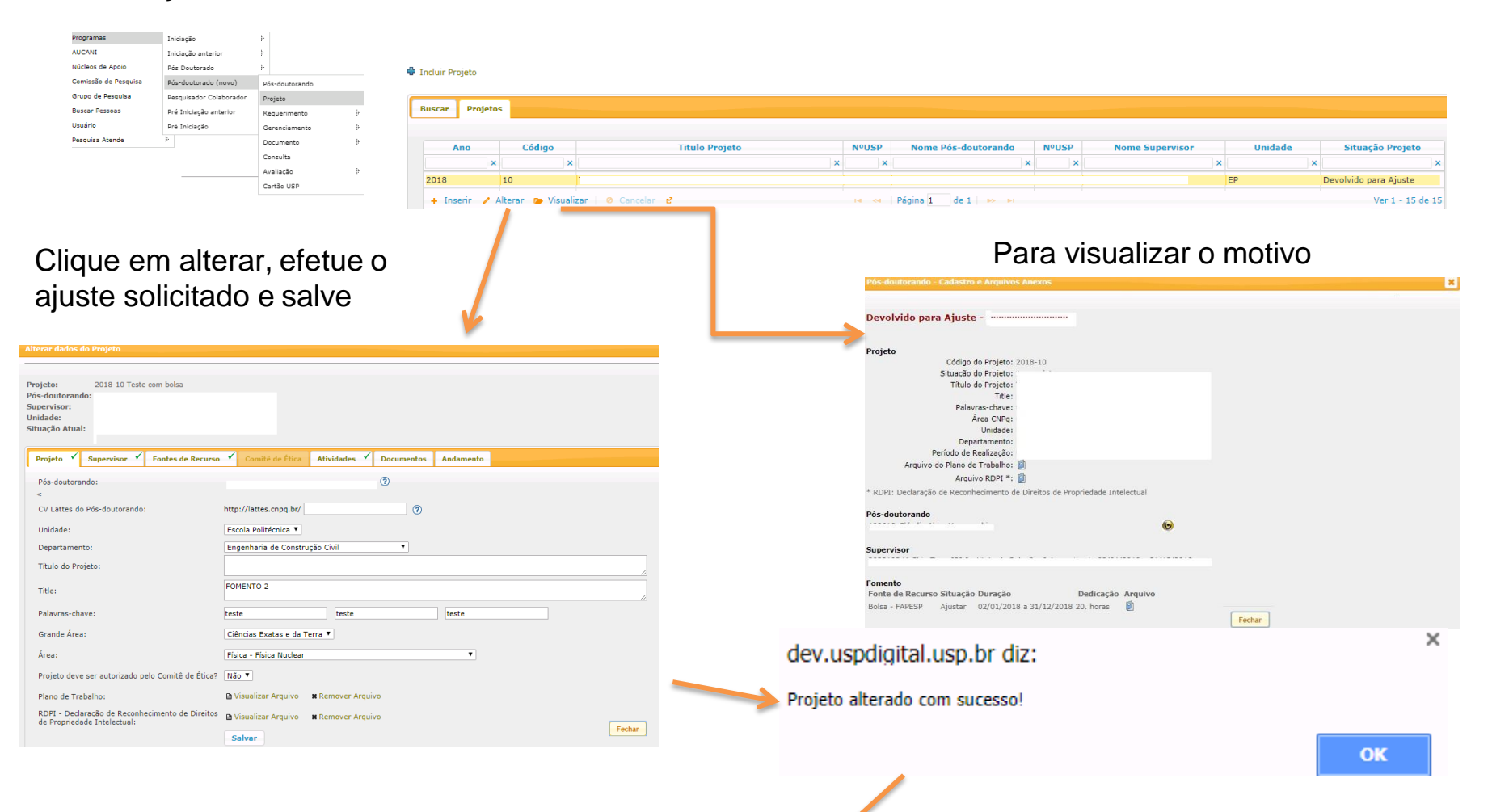

É necessário "submeter o projeto para ser avaliado"

#### Ajuste - Submeter o projeto para ser avaliado.

#### Clique na aba "Documentos"

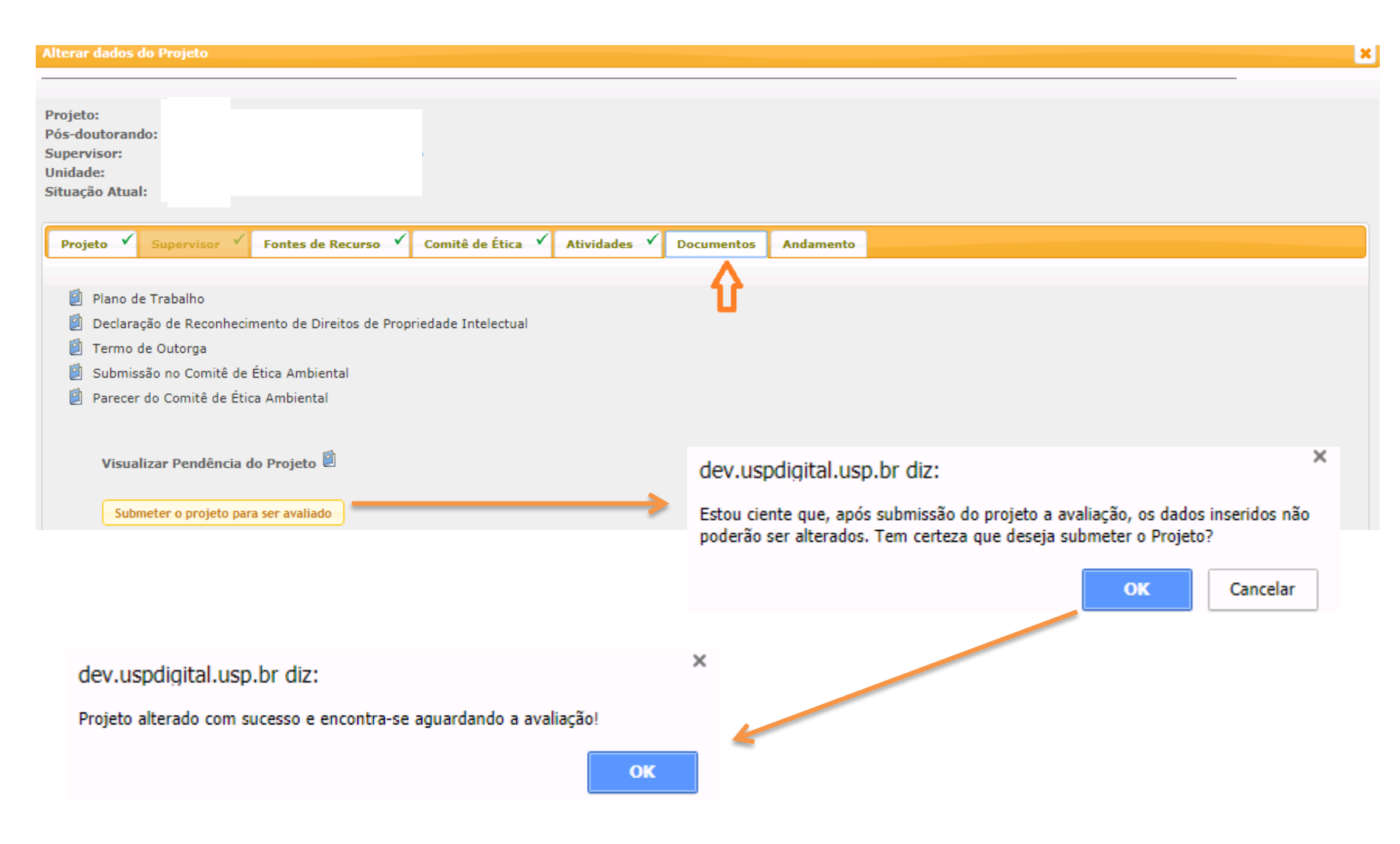

# 2.10. Substituição do Tipo de Recurso

| Comissão de Pesquisa Pós-doutorado (nov                                                                       | r<br> r                                                   |                                | Selecione o p                                                                                                    | projeto e clique em Alterar                                                                                 |                                              |
|----------------------------------------------------------------------------------------------------|-----------------------------------------------------------|--------------------------------|----------------------------------------------------------------------------------------------------|----------------------------------------------------------------------------------------------------|----------------------------------------------|
|                                                                                                    | vo) Pós-doutorando                                        |                                |                                                                                                    |                                                                                                    |                                              |
| Grupo de Pesquisa Pesquisador Colabo                                                                          | prador Projeto                                            | Buscar Projetos                |                                                                                                    |                                                                                                    |                                              |
| Buscar Pessoas Pré Iniciação anteri                                                                           | ior Requerimento                                          | Projetos                       |                                                                                                    |                                                                                                    |                                              |
| Usuário Pré Iniciação                                                                                         | Gerenciamento                                             | Ano Código                     | Titula Broista                                                                                                    | NULCO Nome Dás deuterando NULCO Nome Supervisor Unidado                                                     | Eltuação Decisto                             |
| Pesquisa Atende                                                                                               | Documento                                                 | × × ×                          | That Project                                                                                                    | x x x x x x x                                                                                               | x                                            |
|                                                                                                    | Consulta                                                  | 2018 22                        | Teste Comissão de Pesquisa completo                                                                                           | EP Ativo                                                                                                    |                                              |
|                                                                                                    | Avaliação                                                 | 2018 21                        | Teste completo do Pós Doc novo                                                                                                | EP Encer                                                                                                    | rrado                                        |
|                                                                                                    | Cartão USP                                                | 🕂 Inserir 🧨 Alterar 🍃 Visualiz | ar 🖉 Cancelar 🖻                                                                                                    | 14 <4   Página 1 de 1   10 11                                                                               |                                              |
|                                                                                                    |                                                           |                                | K                                                                                                    |                                                                                                    |                                              |
| Projeto Supervisor Fontes de                                                                                  | Recurso 🗸 Comitê de Ética                                 | Atividades Documer             | ntos Andamento                                                                                                    |                                                                                                    |                                              |
|                                                                                                    |                                                           |                                |                                                                                                    |                                                                                                    |                                              |
| Tipo Recurso                                                                                                  | Origem Recurs                                             | 0                              | Situação Recurso                                                                                                    | Data Início Data Fim                                                                                        |                                              |
| ×                                                                                                    |                                                           | ×                              | ×                                                                                                    | x x x                                                                                                    |                                              |
|                                                                                                    |                                                           |                                |                                                                                                    |                                                                                                    |                                              |
| Sem Bolsa                                                                                                    |                                                           |                                | Aprovado                                                                                                    | 01/04/2016 31/03/2021                                                                                       |                                              |
| Digite a Justificativ                                                                                         | va, selecione a C                                         | )rigem do R                    | ecurso.                                                                                                    |                                                                                                    |                                              |
| nidade: Escola Politécnica - Engenharia de                                                                    | e Produção                                                |                                | K                                                                                                    | A partir de dev.uspdigital.usp.br                                                                           |                                              |
| uação Atual: Ativo                                                                                            |                                                           |                                | -                                                                                                    | Tem certeza que deseja encerrar o fomento anterior para inclus<br>novo fomento?                             |                                              |
|                                                                                                    |                                                           | mentos Andamento               |                                                                                                    |                                                                                                    | ão deste                                     |
| Projeto Supervisor Fontes de Recurso                                                                          | Comite de Etica Atividades Docu                           |                                |                                                                                                    |                                                                                                    | ão deste                                     |
| Projeto Supervisor Fontes de Recurso V<br>Justificativa substituição:                                         | Comité de Ética Atividades Docu                           |                                |                                                                                                    | ок [                                                                                                    | ão deste<br>Cancelar                         |
| Projeto         Supervisor         Fontes de Recurso         Y           Justificativa substituição:          | Comité de Etica Atividades Docu                           |                                |                                                                                                    | → ок                                                                                                    | ão deste<br>Cancelar                         |
| Projeto         Supervisor         Fontes de Recurso         N           Justificativa substituição:          | Comité de Etica Atividades Docu                           |                                |                                                                                                    | A partir de dev.uspdigital.usp.br                                                                           | ão deste<br>Cancelar                         |
| Projeto         Supervisor         Fontes de Recurso         Inservisor           Justificativa substituição: | Comite de Etica Atividades Docu                           | Situação Recurso               | Data Início Data Fim                                                                                                    | A partir de dev.uspdigital.usp.br                                                                           | ão deste<br>Cancelar                         |
| Projeto         Supervisor         Fontes de Recurso         ``           Justificativa substituição:         | Comite de Etica Atividades Docu                           | Situação Recurso               | Data Início Data Fim                                                                                                    | → oĸ<br>↓<br>A partir de dev.uspdigital.usp.br<br>Fonte de Recurso inserida com sucesso! O recurso anterior | ão deste<br>Cancelar<br>foi encerrado.       |
| Projeto     Supervisor     Fontes de Recurso       Justificativa substituição:                                | Comite de Etica Atividades Docu                           | Situação Recurso               | Data Início         Data Fim           ×         ×         ×           01/04/2016         31/03/2021                          | → ○ĸ<br>↓<br>A partir de dev.uspdigital.usp.br<br>Fonte de Recurso inserida com sucesso! O recurso anterior | ão deste<br>Cancelar                         |
| Projeto     Supervisor     Fontes de Recurso       Justificativa substituição:                                | Comite de Etica Atividades Docu<br>erir<br>Origem Recurso | Situação Recurso               | Data Início         Data Fim           ×         ×         ×           01/04/2016         31/03/2021           Ver 1 - 1 de 1 | → oĸ<br>↓<br>A partir de dev.uspdigital.usp.br<br>Fonte de Recurso inserida com sucesso! O recurso anterior | ão deste<br>Cancelar<br>foi encerrado.<br>ОК |

Preencha os dados solicitados e clique "Inserir" -

#### 2.11. Cancelamento do Projeto

![](_page_15_Picture_1.jpeg)

#### Selecione o projeto e clique em Cancelar

| uscar P | rojetos |        |                                        |   |       |                     |       |                 |         |                  |
|---------|---------|--------|----------------------------------------|---|-------|---------------------|-------|-----------------|---------|------------------|
| Ano     | (       | Código | Titulo Projeto                         |   | NºUSP | Nome Pós-doutorando | NºUSP | Nome Supervisor | Unidade | Situação Projeto |
|         | ×       | ×      |                                        | × | ×     | ×                   | ×     | >               | ( X     |                  |
| 2018    | 22      | т      | este Comissão de Pesquisa completo     |   |       |                     |       |                 | EP      | Ativo            |
| 2018    | 16      | c      | om bolsa - aprovação do projeto        |   |       |                     |       |                 | EP      | Ativo            |
| 2018    | 15      | te     | este devolução para ajuste             |   |       |                     |       |                 | EP      | Ativo            |
| 2018    | 14      | te     | este sem bolsa ou vinculo empregaticio |   |       |                     |       |                 | EP      | Ativo            |
| 2018    | 13      | te     | este com bolsa sem parecer da agencia  |   |       |                     |       |                 | EP      | Ativo            |
| 2018    | 10      | т      | este com bolsa                         |   |       |                     |       |                 | EP      | Ativo            |
| 2018    | 3       | te     | este comite de etica                   |   |       |                     |       |                 | EP      | Ativo            |

#### Preencha as informações, insira o arquivo e clique em Cancelar Projeto

| Pós-doutorando - Cancelar Projeto |                                                            |                                            |
|-----------------------------------|------------------------------------------------------------|--------------------------------------------|
| Projeto: 2018-                    | 15                                                         | A partir de dev.uspdigital.usp.br          |
| Título: teste                     | devolução para ajuste                                      | Tare extens are desire CANCELAD a resiste? |
| Período: 01/07                    | /2017 a 30/07/2018                                         | Tem certeza que deseja CANCELAR o projeto? |
| Pós-doutorado:                    |                                                            |                                            |
| Supervisor:                       |                                                            | OK Cancelar                                |
| Unidade/Departamento: Escola      | Politécnica - Engenharia de Computação e Sistemas Digitais |                                            |
|                                   |                                                            | A partir de dev.uspolgital.usp.br          |
| Data de Encerramento do Projeto:  |                                                            | Projeto cancelado com surgesol             |
| Motivo do Cancelamento:           | - selecione -                                              | Flotto Cancelado Com sucesso:              |
| Comentário/Justificativa:         |                                                            | ок                                         |
| Arquivo:                          | Escolher arquivo Nenhum arquivo selecionado                |                                            |
|                                   | Cancelar Projeto                                           |                                            |

#### 3. REQUERIMENTO

#### 3.1. Afastamento de Pós-doutorando

#### 3.1.1. Cadastro do Afastamento

**Observação:** o afastamento interrompe o período do programa. Se aprovado pela Comissão de Pesquisa e pelo Conselho do Departamento, do Programa poderá ser prorrogado pelo período igual ao do afastamento.

Realize o login no sistema Atena – Selecione Programas>Pós-Doutorado>Requerimento>Afastamento do Pós-doutorando

| Pós-doutorado - Requerimento - Afastame | anto do Pós-doutorando                |                         |            | AUCANI<br>Núcleos de Apoio<br>Comissão de Pesquisa<br>Grupo de Pesquisa<br>Buscar Pessoas<br>Usuário<br>Pesquisa Atende | Iniciação anterior<br>Pés Doutorado<br>Pés-doutorado (novo)<br>Pré Iniciação anterior<br>Pré Iniciação<br>P | <ul> <li>Pós-doutorando</li> <li>Projeto</li> <li>Requerimento</li> <li>Gerenciamento</li> <li>Documento</li> <li>Consulta</li> <li>Avaliação</li> <li>Cartão USP</li> </ul> | Afastamento do Pós-<br>doutorando<br>Afastamento do Supervito<br>Substituição Supervitor<br>Prorrogação do Projeto | or             |                     |                      |
|-----------------------------------------|---------------------------------------|-------------------------|------------|----------------------------------------------------------------------------------------------------|----------------------------------------------------------------------------------------------------|----------------------------------------------------------------------------------------------------|----------------------------------------------------------------------------------------------------|----------------|---------------------|----------------------|
| Solicitações                            |                                       |                         |            |                                                                                                    |                                                                                                    |                                                                                                    |                                                                                                    |                |                     |                      |
| Ano Projeto Código Projeto              | Nº USP PD                             | Pós-doutorando          | Nº USP Sup | Supervise                                                                                                    | or Ui                                                                                                    | idade                                                                                                    | Data Início                                                                                                    | Data Fim       | Previsão inicial de | Situação             |
| ×                                       | < ×                                   | ×                       | ×          |                                                                                                    | ×                                                                                                    | ×                                                                                                    | ×                                                                                                    | ×              | : X                 | ×                    |
| + Solicitar Aprovar/Reprov              | ar 🕞 Visualizar<br>ito de Afastamento | de Pós-doutorando       | 14         | Página 1                                                                                                    | de 0   >> >+                                                                                                | 30 ▼                                                                                                    |                                                                                                    |                | Nenhum reg          | stro para visualizar |
| Ano projeto:                            | 2017                                  |                         |            |                                                                                                    |                                                                                                    |                                                                                                    |                                                                                                    |                |                     |                      |
| Código projeto:                         | 688                                   |                         |            |                                                                                                    | dev                                                                                                    | .uspdigital.                                                                                                    | usp.br diz:                                                                                                    |                |                     | ×                    |
| Início Afastamento:                     |                                       |                         |            | -                                                                                                    | Req                                                                                                    | uerimento env                                                                                                    | iado para Avaliaçã                                                                                                 | io da Comissão | o de Pesquisa,      |                      |
| Término Afastamento:                    |                                       |                         |            |                                                                                                    |                                                                                                    |                                                                                                    |                                                                                                    |                |                     | ок                   |
| Justificativa:                          |                                       |                         |            | 1                                                                                                    |                                                                                                    |                                                                                                    |                                                                                                    |                |                     |                      |
| Arquivo (opcional):                     | Escolher arqu                         | ivo Nenhum arquivo sele | ecionado   |                                                                                                    |                                                                                                    |                                                                                                    |                                                                                                    |                |                     |                      |
|                                         | Solicitar                             |                         |            |                                                                                                    |                                                                                                    |                                                                                                    |                                                                                                    |                |                     |                      |

# 3.2. Afastamento do Supervisor

|                      |                             | Programas            | Iniciação               | Þ                     |                           |
|----------------------|-----------------------------|----------------------|-------------------------|-----------------------|---------------------------|
|                      |                             | AUCANI               | Iniciação anterior      | ₽.                    |                           |
|                      |                             | Núcleos de Apoio     | Pós Doutorado           | je.                   |                           |
|                      |                             | Comissão de Pesquisa | Pós-doutorado (novo)    | Pós-doutorando        |                           |
|                      |                             | Grupo de Pesquisa    | Pesquisador Colaborador | Projeto               |                           |
|                      |                             | Buscar Pessoas       | Pré Iniciação anterior  | Requerimento          | Afastamento do Pós-       |
|                      |                             | Usuário              | Pré Iniciação           | Gerenciamento         | doutorando                |
|                      |                             | Pesquisa Atende      |                         | Documento             | Afastamento do Supervisor |
|                      |                             |                      |                         | Consulta              | Substituição Supervisor   |
|                      |                             |                      |                         | Avaliação             | Prorrogação do Projeto    |
|                      |                             |                      |                         | Cartão USP            |                           |
| ino projeto:         | 2017                        |                      | 4                       |                       |                           |
| ódigo projeto:       | 440                         |                      |                         |                       |                           |
| lício Afastamento:   |                             |                      |                         |                       |                           |
| érmino Afastamento:  |                             |                      |                         |                       |                           |
| stificativa:         |                             |                      | dev.u                   | ıspdigital.usp.br d   | iz:                       |
| Pós-doc está ciente? | <b>T</b>                    |                      | -                       |                       |                           |
| quivo (opcional):    | Escolher arquivo Nenhum arq | uivo selecionado     | > Reque                 | rimento salvo com suc | esso!                     |
|                      |                             |                      |                         |                       |                           |

ОК

No caso de afastamento do Supervisor **menor que 90 dias** a informação será somente "registrada". Não sendo necessário efetuar nenhum comando pela Comissão de Pesquisa.

Quando afastamento for maior que 90 dias, a Comissão de Pesquisa deverá "aprovar/reprovar"

| olicitações         |                                          |                      |                           |              |                 |                   |             |            |                |
|---------------------|------------------------------------------|----------------------|---------------------------|--------------|-----------------|-------------------|-------------|------------|----------------|
| Ano Projeto         | Código Projeto                           | Nº USP PD            | Pós-doutorando            | Nº USP Sup   | Supervisor      | Unidade           | Data Início | Data Fim   | Situação       |
| ×                   | ×                                        | ×                    | ×                         | ×            | ×               | : >               | < X         |            | < X            |
| 2018                | 15                                       |                      |                           |              |                 | EP                | 01/02/2018  | 30/06/2018 | Aguardando     |
| + Solicitar 🖌 Ap    | provar/Reprovar De                       | Visualizar           |                           | Pagina       | a 1 de 1 🗪 🖬 30 | •                 |             |            | Ver 1 - 7 de 7 |
| Título da<br>Pás-do | Projeto: 2018-15<br>o Projeto: teste dev | volução para ajuste  |                           |              |                 |                   |             |            |                |
| Su                  | upervisor:                               |                      |                           |              |                 |                   |             |            |                |
| Unidade/Depar       | rtamento: Escola P                       | olitécnica - Engenha | ria de Computação e Siste | mas Digitais | dev.            | uspdigital.usp.   | .br diz     |            |                |
|                     |                                          |                      |                           |              |                 |                   |             |            |                |
| Jus                 | tificativa: teste<br>Início: 01/02/20    | 018                  | Fim: 30/                  | 06/2018      | Parec           | er salvo com suce | sso!        |            |                |
| Ciência do          | Pós-doc:<br>Arquivo: 🗐                   |                      |                           |              |                 |                   |             |            | ОК             |
| Parecer:            |                                          | - selecione - ▼      |                           |              |                 |                   |             |            |                |
| Comentário:         |                                          | Aprovado<br>Recusado |                           |              | //              |                   |             |            |                |
|                     |                                          | Salvar Parecer       | •                         |              |                 |                   |             |            |                |

Pós-doutorado - Requerimento - Afastamento do Supervisor

# 3.3. Substituição do Supervisor

![](_page_19_Picture_1.jpeg)

Pós-doutorado - Requerimento - Substituição do Supervisor

| o Decieto   | Códino Projete   | Unidade                                                                                                    | NULISP                                                                                                    | Pás-deutorando     | Nº USP   | Supervisor Anterior | Nº HCD  | Supervisor Substitute                                                              | Data Inicio                                   | Situarão               |     |
|-------------|------------------|----------------------------------------------------------------------------------------------------|----------------------------------------------------------------------------------------------------|--------------------|----------|---------------------|---------|------------------------------------------------------------------------------------|-----------------------------------------------|------------------------|-----|
| ×           | x                | ×                                                                                                    | ×                                                                                                    | x                  | IT OST   | x x                 | ×       | x                                                                                  | Data miclo                                    | x x                    | į.  |
| 2017        | 578 EP           |                                                                                                    |                                                                                                    |                    |          |                     |         |                                                                                    |                                               | Aguardando             |     |
| 2017        | 440 EP           |                                                                                                    |                                                                                                    |                    |          |                     |         |                                                                                    |                                               | Recusado               |     |
| 2017        | 423 EP           |                                                                                                    |                                                                                                    |                    |          |                     |         |                                                                                    |                                               | Aprovado               |     |
| Solicitar 🖌 | Avelar is Shiets | r enviros do Con                                                                                                    | albo 🗫 Vincelut                                                                                                    | 2                  | Página 1 | de 1 🛶 🛶 30 🔻       |         |                                                                                    |                                               | Ver 1 - 3 de 3         | 4   |
|             |                  | Ano projel<br>Código pri<br>Número U                                                                                                | o:<br>ijeto:<br>SP Novo Supervisor:                                                                                                    | 2017<br>494 ت      | 0        |                     |         |                                                                                    |                                               |                        |     |
|             |                  | Ano projel<br>Código pri<br>Número U<br>Unidade d<br>Departam<br>CV Lattes<br>E-mail do                                             | o:<br>ijeto:<br>SP Novo Supervisor:<br>o Supervisor:<br>ento do Supervisor:<br>do Supervisor:<br>Supervisor:                                | 2017<br>494 :      | Ĉ        |                     | <b></b> | dev.uspdigital.usp.bi<br>A sua solicitação foi encar<br>para análise e aprovação   | r diz:<br>ninhada à Comissã<br>do substituto. | o de Pesquisa/Conselho | Del |
|             |                  | Ano projel<br>Código pri<br>Número U<br>Unidade d<br>Departam<br>CV Lattes<br>E-mail do<br>Início Prev<br>Justificativ<br>O Pós-doc | o:<br>speto:<br>SP Novo Supervisor:<br>o Supervisor:<br>ento do Supervisor:<br>do Supervisor:<br>Supervisor:<br>isto:<br>a:<br>está ciente? | 2017<br>494 r<br>Q | C        |                     | <b></b> | dev.uspdigital.usp.br<br>A sua solicitação foi encar<br>para análise e aprovação d | r diz:<br>ninhada à Comissã<br>do substituto. | o de Pesquisa/Conselh  | •   |

Após o prazo não será possível prorrogar, somente encerrar!

#### 3.4.1. Solicitação

#### Observação: deverá ser solicitada até 40 dias antes da data final de vigência.

| -                                                         |                                             | Programas            | Iniciação               | E.                                           |                           |
|-----------------------------------------------------------|---------------------------------------------|----------------------|-------------------------|----------------------------------------------|---------------------------|
|                                                           |                                             | AUCANI               | Iniciação anterior      | E.                                           |                           |
|                                                           |                                             | Núcleos de Apoio     | Pós-doutorado (novo)    | Projeto                                      |                           |
|                                                           |                                             | Comissão de Pesquisa | Pesquisador Colaborador | Requerimento                                 | Afastamento do Pós-       |
|                                                           |                                             | Grupo de Pesquisa    | Pré Iniciação anterior  | Gerenciamento                                | doutorando                |
|                                                           |                                             | Usuário              | Pré Iniciação           | Avaliação                                    | Afastamento do Supervisor |
|                                                           |                                             | Pesquisa Atende      | k                       | Avaliar                                      | Substituição Supervisor   |
| s-doutorado - Requerimento - Prorrogação do Projeto       |                                             | k                    |                         |                                              |                           |
| Solicitações                                              |                                             |                      |                         |                                              |                           |
| Ano Projeto Código Projeto                                | Unidade Nº USP Pos-doutorando               | Nº USP Supervisor    | Fim Proposto            | Situação                                     |                           |
|                                                           |                                             |                      | ^^                      | ^                                            |                           |
| Ano projeto:<br>Código projeto:                           | 2016                                        | Solicitação Fonte de | Recurso                 |                                              |                           |
| O Supervisor/Pós-doc está ciente?<br>Justificativa:       |                                             | Período do projeto:  | 02/0                    | 05/2016 a 01/0                               | 7/2018                    |
| Novo Plano de Trabalho:                                   | Escolher arquivo Nenhum arquivo selecionado | Origem do Recurso:   | - se                    | lecione -                                    | ▼ 4                       |
| Arquivo (opcionar):                                       | Salvar                                      | 7                    | Bols<br>Vínc<br>Sem     | a Financiada<br>sulo Empregatício<br>a Bolsa | -                         |
| ↓                                                         |                                             |                      | Inse                    | erir                                         |                           |
| dev.uspdigital.usp.br diz:                                | ^                                           |                      |                         |                                              |                           |
| Preencha a informação de Fonte de Recurso<br>prorrogação! | para finalizar a solicitação de             | dev.uspd             | igital.usp.br diz:      |                                              |                           |
|                                                           |                                             | Solicitação          | de prorrogação encan    | ninhada para anális                          | se!                       |

#### 3.5. Antecipação de Término do Projeto

#### 3.5.1. Cadastro da Antecipação

| Programas                      | Iniciação                          | 1.             |                                   |          |            |              |                             |
|--------------------------------|------------------------------------|----------------|-----------------------------------|----------|------------|--------------|-----------------------------|
| AUCANI                         | Iniciação anterior                 | K.             |                                   |          |            |              |                             |
| Nucleos de Apoio               | Pós Doutorado                      | IN .           |                                   |          |            |              |                             |
| Comissão de Pesqu              | isa Pós-doutorado (novo)           | Pós-doutorando |                                   |          |            |              |                             |
| Grupo de Pesquisa              | Pesquisador Colaborador            | Projeto        |                                   |          |            |              |                             |
| Buscar Pessoas                 | Pré Iniciação anterior             | Requerimento   | Afastamento do Pós-               |          |            |              |                             |
| Usuário                        | Pré Iniciação                      | Gerenciamento  | doutorando                        |          |            |              |                             |
| Pesquisa Atende                | P.                                 | Documento      | Afastamento do Supervisor         |          |            |              |                             |
|                                |                                    | Consulta       | Substituição Supervisor           |          |            |              |                             |
|                                |                                    | Avaliação      | Prorrogação do Projeto            |          |            |              |                             |
|                                |                                    | Cartão USP     | Antecipação de Término do Projeto |          |            |              |                             |
| Pós-doutorado - Requerimento · | - Antecipação do Témino do Projeto |                | 1                                 |          |            |              |                             |
|                                |                                    |                |                                   | ·        |            |              |                             |
| Solicitações                   |                                    |                |                                   |          |            |              |                             |
|                                |                                    |                |                                   |          |            |              |                             |
| Ano Projeto                    | Código Projeto Unida               | ade Nº USP     | Pós-doutorando                    | Nº USP   | Supervisor | Fim Proposto | Situação                    |
| ×                              | ×                                  | ×              | ×                                 | ×        | ×          | ×            | ×                           |
| + Solicitar 🤌 Avaliar          | r 🎓 Visualizar                     |                | ra < Página 1 de 0                | ▶ ▶ 30 ▼ |            | Nenh         | um registro para visualizar |

#### Após informar o Ano e código do projeto, preencha as demais informações

| Ano projeto:               | 2018     |   |                                                                            |
|----------------------------|----------|---|----------------------------------------------------------------------------|
| Código projeto:            | 18       |   |                                                                            |
| Nova Data de Término:      |          |   |                                                                            |
| Supervisor/Pós-doc ciente? | <b>T</b> |   |                                                                            |
| Considerações:             |          |   |                                                                            |
|                            | Salvar   |   | dev.uspdigital.usp.br diz                                                  |
|                            |          | > | Solicitação de antecipação do término do projeto encaminhada para análise! |

#### 4. GERENCIAMENTO

Pós-doutorado - Frequência

# **4.1. Frequência Observação:** Será cadastrada pelo Pós-Doutorando ou Supervisor.

![](_page_22_Picture_2.jpeg)

As atividades inseridas no cadastro inicial aparecerão nessa aba.

Poderão ser incluídas ou excluídas atividades, a critério do supervisor ou pós-doutorando.

Todas as atividades constarão no Atestado de Conclusão

| Bus | icar | Proj    | etos    |         |   |              |     |       |   |            |    |            |   |              |   |             |      |         |   |                 |            |            |
|-----|------|---------|---------|---------|---|--------------|-----|-------|---|------------|----|------------|---|--------------|---|-------------|------|---------|---|-----------------|------------|------------|
| -   | Ano  | Có      | digo    | NºUS    | Р | Nome Supervi | sor | NºUSP |   | Nome Aluno |    | Unidade    |   | Departamento |   | Data Início | D    | ata Fim |   | Horas cumpridas | Horas a cu | mprir      |
|     | ×    |         | ×       |         | × |              | ×   |       | × |            | ×  |            | × | ×            | : | ×           |      |         | × | ×               |            | ×          |
| 201 | 17   | 688     |         |         |   |              |     |       |   |            | I  | EP         |   |              | 0 | 01/09/2017  | 31/0 | 08/2018 |   |                 |            | 960        |
| +   | Cada | istro ( | de Fred | quência | 2 |              |     |       |   |            | 14 | < 🛛 Página | 1 | de 1 🕨 🔛     |   |             |      |         |   |                 | Ver        | 1 - 1 de 1 |

#### Selecione o mês, clique "Inserir Atividade" e digite a "Descrição da Atividade"

| Projeto: 2017 - 688<br>Período: 01/09/2017 a 31/08/2018<br>Total de horas cumpridas: 0/960 | Total de horas mínima a cumprir: 960                        | Pós-doutora<br>Supervisor:<br>Total de hor | ndo:<br>as prevista: 80 (baseado na média semanal) Média horas semanais: 5.00        |                |
|--------------------------------------------------------------------------------------------|-------------------------------------------------------------|--------------------------------------------|--------------------------------------------------------------------------------------|----------------|
| Mēs:<br>Atividades Desenvolvidas:<br>Total horas trabalhadas no mēs:                       | selecione - 2017/Novembro 2017/Decembro 2018/Janeiro Salvar |                                            | Inserir Atividade       Descrição da atividade:                                      | ×              |
| Mês                                                                                        | Horas Atividade Total Mês                                   | 1 de 0                                     | Créditos   Fale Conosco<br>© 1999 - 2018 - Departamento de Informática da Codage/USP | Fechar Inserir |

- Cada "descrição da atividade" será inserida no "box" "Atividades Desenvolvidas".
- Para cada atividade repita o processo.
- Selecione o mês, clique na atividade e informe as horas trabalhadas no Mês.

#### 4.2. Capacitação Didática

A Comissão de Pesquisa da Unidade do projeto poderá cadastrar também a Capacitação Didática realizada em outra unidade.

| Programas            | Iniciação               | ŀ              |                      |
|----------------------|-------------------------|----------------|----------------------|
| AUCANI               | Iniciação anterior      | le le          |                      |
| Núcleos de Apoio     | Pós Doutorado           | <u>þ</u>       |                      |
| Comissão de Pesquisa | Pós-doutorado (novo)    | Pós-doutorando |                      |
| Grupo de Pesquisa    | Pesquisador Colaborador | Projeto        |                      |
| Buscar Pessoas       | Pré Iniciação anterior  | Requerimento   | þ.                   |
| Usuário              | Pré Iniciação           | Gerenciamento  | Frequência           |
| Pesquisa Atende      | j.                      | Documento      | Capacitação Didática |
|                      |                         | Consulta       | Relatório Final      |
|                      |                         | Avaliação      | P                    |
|                      |                         | Cartão USP     |                      |

Pós-doutorado - Capacitação Didática

| Capacitação Didática                                                 | 3              |         |                |        |                  |          |            |              |            |  |
|----------------------------------------------------------------------|----------------|---------|----------------|--------|------------------|----------|------------|--------------|------------|--|
| Ano Projeto ×                                                        | Código Projeto | Unidade | Departamento × | Nº USP | Pós-doutorando × | Nº USP × | Supervisor | Ano/Semestre | Situação × |  |
| + Induir) + Alterar I≤ <<   Página 1 de 1   ⇒ ►I 30 ▼ Ver 1 - 6 de 6 |                |         |                |        |                  |          |            |              |            |  |

# 4.2.1. Aba Capacitação Didática:

As atividades referentes ao Programa de Capacitação Didática em Atividades dos Cursos de Graduação serão inseridas pela Comissão de Pesquisa.

#### 4.3. Relatório Final

**Observação:** o relatório final deverá ser entregue mesmo sem o parecer da Agência de Fomento, quando for o caso, até no máximo 60 dias após a data final de vigência. Caso não seja entregue dentro do prazo. o Pós-doutorado será encerrado e o atestado não será emitido.

O Pós-Doutorando realiza o login no Sistema Atena. Segue as instruções abaixo

![](_page_24_Picture_3.jpeg)

#### Selecione o projeto "Em período de entrega do Relatório" e clique "Relatórios"

Pós-doutorado - Relatório Final

| Burner                                          | Desister    |                 |               |          |             |          |              |             |            |              |              |   |
|-------------------------------------------------|-------------|-----------------|---------------|----------|-------------|----------|--------------|-------------|------------|--------------|--------------|---|
| Buscar                                          | Projetos    |                 |               |          |             |          |              |             |            |              |              |   |
| Ano                                             | Código      | NºUSP           | Nome Supervis | or NºUSP | Nome Pessoa | Unidade  | Departamento | Data Início | Data Fim   | Data Entrega | Entregar até |   |
|                                                 | ×           | <               | ×             | ×        | ×           | ×        | ×            | ×           | ×          | ×            | ×            | × |
| 2018                                            | 21          |                 |               |          |             | EP       |              | 03/11/2016  | 30/03/2018 | 04/04/2018   | 29/05/2018   | × |
| 2018                                            | 18          |                 |               |          |             | EP       |              | 16/11/2016  | 31/03/2018 |              | 30/05/2018   | A |
| 🗅 Rel                                           | atórios     |                 |               |          | 14          | Página 1 | de 1 🕨 💵     |             |            |              |              |   |
|                                                 |             |                 |               |          |             |          |              |             |            |              |              |   |
| ✓ Relatório entregue                            |             |                 |               |          |             |          |              |             |            |              |              |   |
| ✓ Relatório entreque mas solicitado nova versão |             |                 |               |          |             |          |              |             |            |              |              |   |
| Relat                                           | ório não er | tregue          | 6             |          |             |          |              |             |            |              |              |   |
| 🕐 Em p                                          | eriodo de e | ntrega do Relat | 0110          |          |             |          |              |             |            |              |              |   |

#### Inserir o relatório final em pdf

| Projeto: 2017 - 213<br>Período: 01/02/2017 a 01/02/2018                                           | P               | os-doutorando:<br>upervisor: |                                  |
|---------------------------------------------------------------------------------------------------|-----------------|------------------------------|----------------------------------|
| Arquivo: Escolher arquivo Nenhum arquivo selecio<br>Inserir                                       | nado            |                              |                                  |
| Versão                                                                                            | Data de Entrega | Parecer                      | Data Parecer                     |
| ×                                                                                                 | ×               |                              | ) × [                            |
| 🕒 Visualizar Arquivo 🖉                                                                            | 📢 🛹 Página 1    | de 0 🕨 🕨                     | Nenhum registro para visualizar  |
| dev.uspdigital.usp.br diz<br>Relatório inserido com sucesso!<br>Pós-doutorado - Relatório Final   |                 | e Departamento Data Início   | Data Eira                        |
|                                                                                                   | X X X           |                              | x x x x                          |
| 2018 12                                                                                           |                 | 01/02/2016 31/               | /01/2018 15/03/2018 01/04/2018 🗸 |
| Relatórios 2                                                                                      | 14 🛹 🏼 Página   | 1 de 1 >> >=                 | Ver 1 - 1 de 1                   |
| <ul> <li>✓ Relatório entregue</li> <li>✓ Relatório entregue mas solicitado nova versão</li> </ul> |                 |                              |                                  |

Relatório não entregue

💧 Em período de entrega do Relatório

O relatório foi encaminhado para avaliação do SUPERVISOR

#### 5. Atestado de Conclusão

Será gerado pela Comissão de Pesquisa quando cumpridos todos os requisitos do Programa.

#### Modelo do Atestado

#### ATESTADO DE CONCLUSÃO

O Pró-Reitor de Pesquisa da Universidade de São Paulo, no uso de suas atribuições, atesta que , de nacionalidade BRASILEIRA, portador(a) do documento tipo RG número i, nascido(a) em 22 de JANEIRO de 1979 e natural do Estado de São Paulo, concluiu o PROGRAMA DE PÓS-DOUTORADO, realizado no Departamento de Engenharia de Produção da Escola Politécnica.

PROJETO: TESTE COMISSÃO DE PESQUISA COMPLETO

SUPERVISOR:

PERÍODO: 01/04/2016 a 28/02/2018

CARGA HORÁRIA: 960 HORAS

FAPESP - Fundação de Amparo à Pesquisa do Estado de São Paulo

PRÓ-REITOR DE PESQUISA

Documento emitido às 09:34:41 horas do dia 08/05/2018 (hora e data de Brasilia). Código de Controle: C89T-7A4E-9D7J-8MNP

A autenticidade deste documento pode ser verificada na página da Universidade de São Paulo https://uspdigital.usp.br/webdoc/

# Atividades Desenvolvidas pesquisa teste relatorio campo Capacitação Didática 2018/1 Ano/Semestre Unidade/Setor EP/Engenharia de Docente: Disciplina: Economia Gera Atividades: Supervisão da Aprendizagem dos Estudantes Aula Prática - t Atividades de Campo/Viagens Didáticas - v -----

# 6. AVALIAÇÃO

#### 6.1 Avaliação relatório final pelo Supervisor

Realize o login no Sistema Atena - Selecione Programas>Pós-Doutorado>Avaliação>Avaliação Relatório

![](_page_27_Picture_3.jpeg)

![](_page_27_Picture_4.jpeg)